## C880 M4 — 如何收集系统事件日志套件

#### 目录

<u>简介</u> 步骤

## 简介

本文介绍如何从Cisco C880 M4服务器收集系统事件日志捆绑包。

### 步骤

1)连接到C880 M4 MMB浏览器图形用户界面(GUI)。

2)单击左侧**菜单上的**System Event Log(系统事件日志),然后单击**Download(下载)**。

| System   User Administration   Networ                                                                                                    | k Configuration   N | faintenance            |                                                       |            |                      |        |
|----------------------------------------------------------------------------------------------------|---------------------|------------------------|-------------------------------------------------------|------------|----------------------|--------|
| >System >System Event Log                                                                                                    |                     |                        |                                                       |            |                      |        |
| System Status                                                                                                    | System              | Event Log              |                                                       |            |                      |        |
| Operation Log     Operation Log     System Information     Firmware Information     System Setup     Power Control     Schedule     Console Redirection Setup     Power Management Setup     ASR Control     Console Redirection     Mode     LEDs     Power Supply     Fans     Temperature     SB     IOU     OPL     MMB     Disk Enclosure | Severity            | Date/Time              | Unit Source Part Number                               | Event ID   | Description          | Detail |
|                                                                                                    | 2 Info              | 2016-08-09<br>17:28:12 | System Sys Status                                     | C06F04FF   | Boot                 | Detail |
|                                                                                                    | <b>€</b> Info       | 2016-08-09<br>17:19:10 | System Sys Status                                     | C06F02FF   | Reset                | Detail |
|                                                                                                    | <b>∅</b> Info       | 2016-08-09<br>16:35:32 | System Sys Status -                                   | C06F04FF   | Boot                 | Detail |
|                                                                                                    | <b>€</b> Info       | 2016-08-09<br>16:26:30 | System Sys.Status                                     | C06F02FF   | Reset                | Detail |
|                                                                                                    | <b>∅</b> Info       | 2016-08-09<br>13:50:17 | System Sys Status                                     | C06F04FF   | Boot                 | Detail |
|                                                                                                    | <b>∅</b> Info       | 2016-08-09<br>13:41:12 | System Sys.Status -                                   | C06F02FF   | Reset                | Detail |
|                                                                                                    | <b>∅</b> Info       | 2016-08-09<br>13:20:48 | System Sys Status                                     | C06F04FF   | Boot                 | Detail |
|                                                                                                    | <b>∅</b> Info       | 2016-08-09<br>13:10:44 | System Sys.Status -                                   | C06F02FF   | Reset                | Detail |
|                                                                                                    | <b>€</b> Info       | 2016-08-09<br>13:09:58 | System PSU Redundancy                                 | - 090B00FF | Fully Redundant      | Detail |
|                                                                                                    | Info                | 2016-08-09<br>13:09:57 | System Sys Status                                     | C06F01FF   | Power On In Progress | Detail |
|                                                                                                    | Info                | 2016-07-12<br>12:02:14 | SB#0         Mczzanine#1           CA21368-B86X 008AE | 2C6F04FF   | FRU Active           | Detail |

3)固件收集日志并压缩日志时,将显示进度条。

System Event Log (Collect)

1%

4)完成后,系统事件日志捆绑包将提供一个链接。文件名的格式为*sel\_YYYYMMDDHHMMSS.tgz*。

# System Event Log (Collect)

Please download the data collected clicking the following. Wed, 14 Sep 2016 00:10:30